|   | Location is not available                                                                                                    | ×       |
|---|----------------------------------------------------------------------------------------------------|---------|
| 8 | M:\ is unavailable. If the location is on this PC, make sure the device or drive is connected or<br>the disc is inserted, and then try again. If the location is on a network, make sure you're<br>connected to the network or Internet, and then try again. If the location still can't be found,<br>might have been moved or deleted. | r<br>it |
|   | ОК                                                                                                    |         |

- 1. Open Windows Explorer or File Explorer.
- 2. Select **This PC** in the navigation pane.
- 3. Right click on empty space on the right pane, or from the **Computer** Ribbon menu, select **Add a network location**.

| 🖳 I 🛃 I | ], <b>∓</b> |                                                |  |  |
|---------|-------------|------------------------------------------------|--|--|
| File    | Computer    | View                                           |  |  |
|         |             | e Arress Man network Add a network Onen Contro |  |  |
| l       | location    | media  drive  location Panel Network           |  |  |
|         |             |                                                |  |  |

4. Follow the "Add Network Location" wizard to add in the shared folder and network drive.

| Add Network Location                                                                                                    |  |  |  |
|----------------------------------------------------------------------------------------------------|--|--|--|
| Welcome to the Add Network Location Wizard                                                                                                    |  |  |  |
| This wizard helps you sign up for a service that offers online storage space. You can use this space<br>to store, organize, and share your documents and pictures using only a web browser and Internet<br>connection. |  |  |  |
| You can also use this wizard to create a shortcut to a website, an FTP site, or other network location.                                                                                                    |  |  |  |
|                                                                                                    |  |  |  |
|                                                                                                    |  |  |  |
|                                                                                                    |  |  |  |
|                                                                                                    |  |  |  |
|                                                                                                    |  |  |  |
|                                                                                                    |  |  |  |
|                                                                                                    |  |  |  |
| Next Cancel                                                                                                    |  |  |  |

Note: Add network location essentially uses the UNC path instead of mapped drive.

## **Resolution 3**

EnableLinkedConnections registry value enables Windows Vista, Windows 7, Windows 8, Windows 8.1, Windows 10 or later to share network connections between the filtered access token and the full administrator access token for a member of the Administrators group. After you configure this registry value, LSA checks whether there is another access token that is associated with the current user session if a network resource is mapped to an access token. If LSA determines that there is a linked access token, it adds the network share to the linked location.

- 1. Run Registry Editor (regedit).
- 2. Navigation to the following registry key:

## ${\tt HKEY\_LOCAL\_MACHINE\SOFTWARE\Microsoft\Windows\Current\Version\Policies\System}$

- 3. Right click on **System**, then point to **New**, and then click **DWORD (32-bit) Value**.
- 4. Type EnableLinkedConnections, and then press ENTER.
- 5. Right-click EnableLinkedConnections, and then click Modify.
- 6. In the Value data box, type 1, and then click OK.
- 7. Restart the computer.

## Shortcut โปรแกรม ห้าม Run as admin ไม่อย่างนั้นจะมองไม่เห็นไดร์ฟ Z: